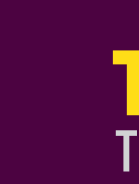

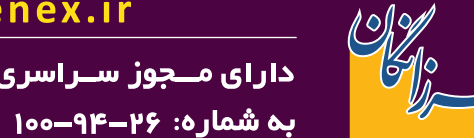

ارتباطات فرز انگان پارس Farzanegan Pars Communication

### www.wenex.ir

با ما در ارتباط باشید :

دارای مــجوز سـراسری از سـازمان تنظیم مقـررات

041-40492000

## محتويات داخل جعبه

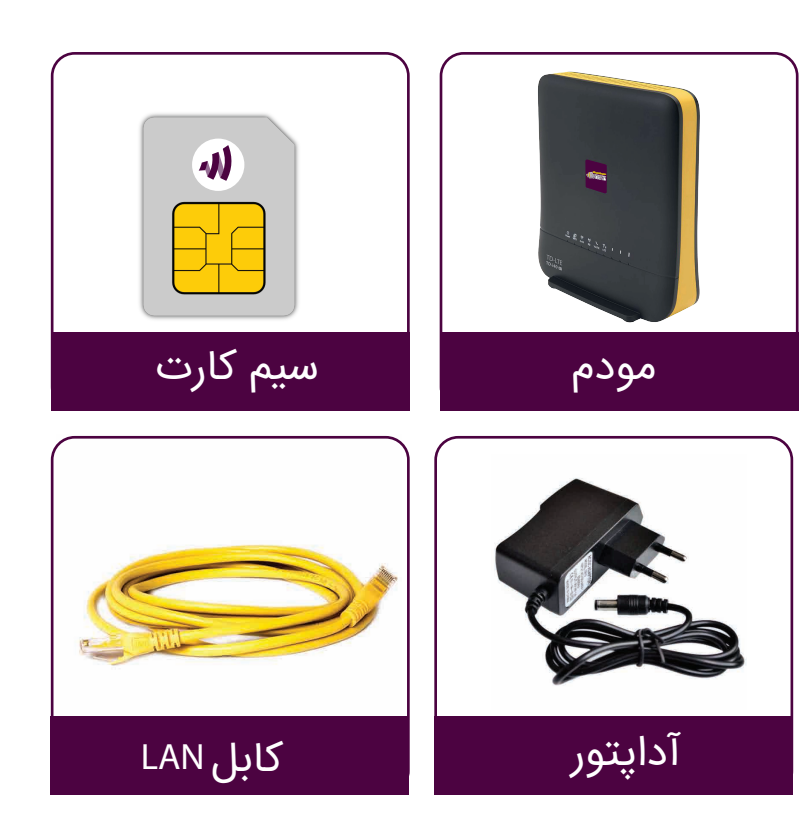

# مودم اینترنت نسل ۴ و ۴/۵ مودم اینترنت نسل ۴ و ۴/۵ مودم اینترنت نسل ۲ D – İ 4 O Al مودم داخلی | TD-LTE

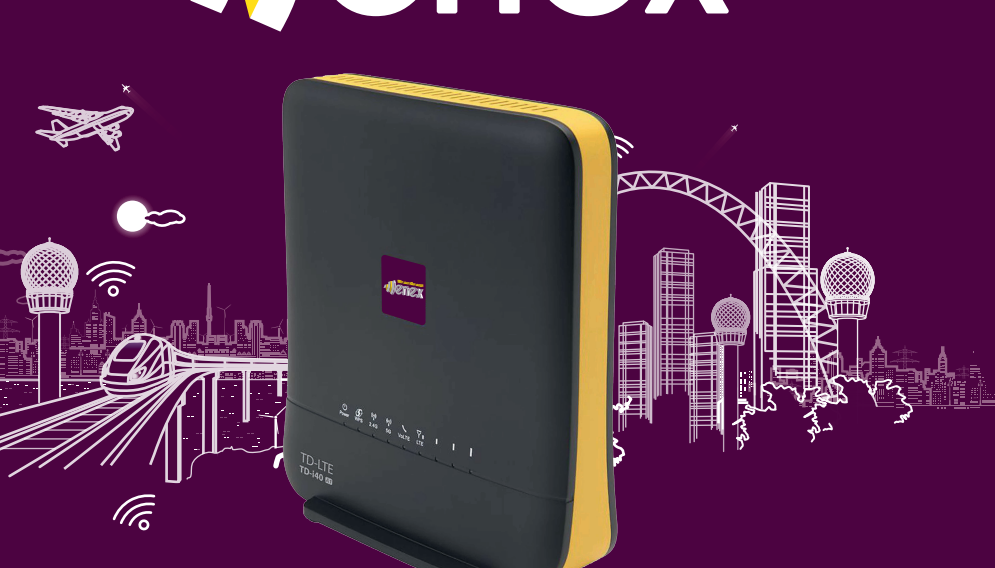

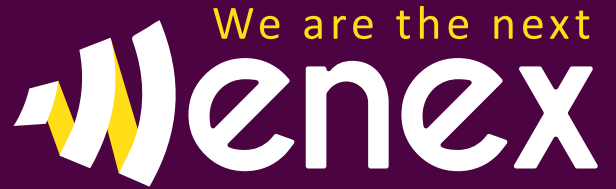

### تغییر نام و رمز وایفای مودم

1 - در حالی که از طریق کابل و یا وایفای به مودم متصل هستید، مرورگر وب را باز نموده و آدرس 192.168.1.1 را وارد کنید. 2 - کلمـــه admin (بـا حـروف کوچـک) را بـــه عنـــوان نـــام کاربـــری و رمــــز عبـــور پیــشفـــرض وارد نماییـــد و بــر روی دکمــــه ورود کلیـــک کنیـــد. اکنــون شــما وارد پنــل مــودم شــدهایــد. 3 - وارد بخش WiFi در پنل شوید.

4 - در قسمت Wireless2.4G>Basic>Networkname) SSID) مىتوانىد نام وایفای خود را تغییر دهید.

5 - در قسمت Wireless2.4G>Security>PassPhrase میتوانید رمز وای فای

خود را تغییر دهید.

| Overview                                    | WPA                       |                                             |
|---------------------------------------------|---------------------------|---------------------------------------------|
| Mobile Network                              | WPA Algorithms            | TKIP ALES # TKIPAES                         |
| Warminson 7.46                              | Pass Phrase               |                                             |
| Wireless Status<br>Basic<br>Security<br>WPS | Key Renewal Interval      | Show Password<br>Jscooseconds (0 ~ 4194303) |
| Wireless 5G                                 | Access Policy             |                                             |
| Network                                     | Policy                    | Disable 🔻                                   |
| Firewall                                    | Add a station Mac:        |                                             |
| Vines (24G                                  | Wireless Network          |                                             |
| Wireless Status                             | WIFI UP/DOWN              | WFI ON WFI OFF                              |
| Basic                                       | Network Mode              | 11b/g/n mixed mode *                        |
| WPS                                         | Network Name(SSID)        | Irancell-TD-H0-A1_AA38 Hidden 🗉 Isolated 🗉  |
| Vireless 5G                                 | Maximum number of devices | 32                                          |
| letwork                                     | Frequency (Channel)       | Auto Select *                               |
| Trewall                                     | TX Power                  | [100   (range 1 - 100, default 100)         |
| /PN                                         | Apply Cancel              |                                             |

# نحوه فعالسازى سيمكارت

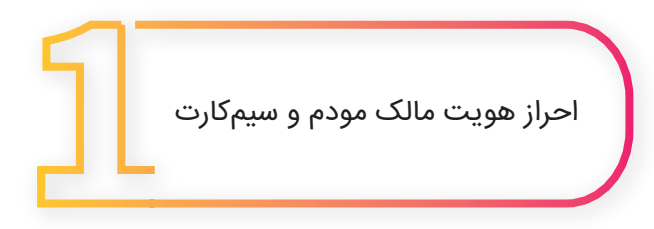

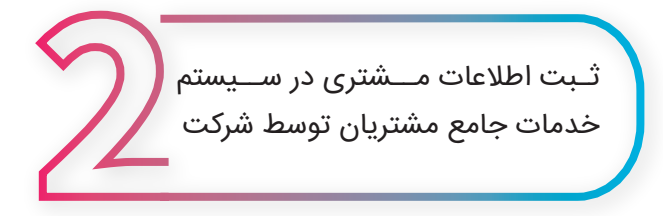

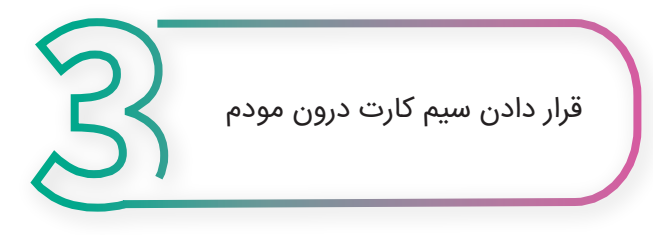

راهنمای نصب شيوه اتصال به اينترنت الف) از طریق وایفای : 1 - ســيمكارت را در محــل مشــخص شــده در زيــر مــودم قراردهيــد. 2 - مـودم را از طريـق آداپتور به برق زده و سـپس با اسـتفاده از دکمـه روشـن/خاموش، مـودم را روشـن نماییـد و منتظر شـوید تـا چراغهـای آنتن مـودم روشــن گردد. 3 - وایفای دستگاه موردنظر (گوشی/لپ تاپ) را روشن نمایید. 4 - در بیــن وایفایهـای پیــدا شــده، روی نــام وایفـای مـودم خـود کلیـک کنیـد. نـام وایفـای مـودم در زیـر مـودم بــا عنــوان WiFi SSID آمــده اســت. 5 - رمز وایفای مودم خود را وارد نمایید.رمز وایفای مودم در زیر مودم و با عنوان WIFI key آمده است. 6 - اکنون میتوانید از اینترنت استفاده کنید. ب) از طریق اتصال با کابل LAN 1 - سـیمکارت را در محـل مشـخص شـده در زیـر مـودم قـرار دهید. 2 - مودم را از طریق آداپتور به برق زده و سـپس با اسـتفاده از دکمـه روشـن/خاموش، مـودم را روشـن نمایید و منتظر شـوید تـا چراغهـای آنتن مـودم روشـن گردد. 3 - مــودم را بــا اســتفاده از کابــل LAN بــه لـــپتــاپ وصــل نماییـد. 4 - اکنون میتوانید از اینترنت استفاده کنید.